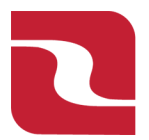

## Red River Bank-Treasury Management Approving Drafted ACH/Wire Transactions

Note-For our customer's using dual control for ACH and Wire Transactions, a user will first "Draft" the transaction and a separate user would "Approve" that transaction.

1. Select the "Transfers & Payments" menu and then select "Online Activity".

| e Transfe | ers & Payments Business Banking Services Settings               | Messages Card Controls Log Off                                                                                     |  |  |  |  |  |  |
|-----------|-----------------------------------------------------------------|----------------------------------------------------------------------------------------------------|--|--|--|--|--|--|
| ansfer    | s & Payments                                                    |                                                                                                    |  |  |  |  |  |  |
|           | Q Search page                                                   |                                                                                                    |  |  |  |  |  |  |
|           | TRANSFER & PAYMENTS                                             |                                                                                                    |  |  |  |  |  |  |
|           | Loan Payments Use this form to submit Loan Payments.            | ବିର୍ଦ୍ଧ Customer to Customer Transfer<br>Send money to anyone with a Red River Bank checking<br>or savings account |  |  |  |  |  |  |
|           | \$ Transfer Money<br>Transfer money from one account to another | E Pay with Bill Pay<br>Add, schedule and manage bill payments                                                      |  |  |  |  |  |  |
|           | ACCOUNT MANAGEMENT                                              |                                                                                                    |  |  |  |  |  |  |
|           | View & manage recurring transactions created in backing         | online                                                                                                    |  |  |  |  |  |  |

2. Select either "Single Transactions" for one time payments or "Recurring Transactions" for payments set on a recurrence.

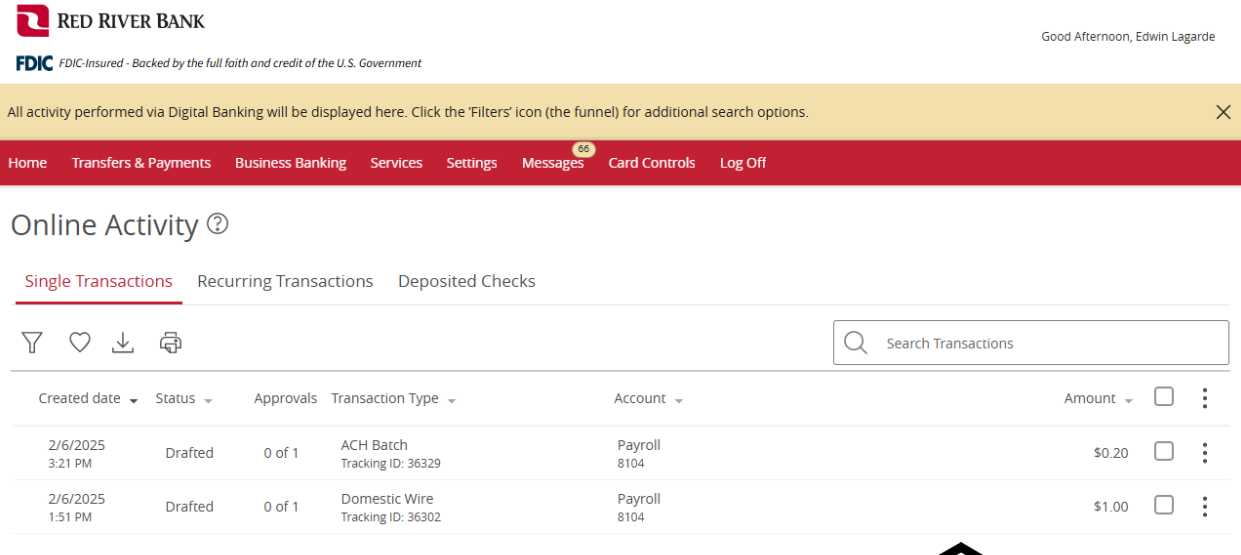

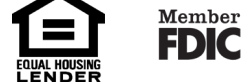

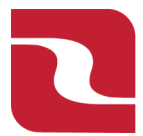

Red River Bank-Treasury Management Approving Drafted ACH/Wire Transactions

3. Either click on the transaction or select the "Ellipses" to "Toggle Details". This will open the Transaction Details". You can then scroll through details of the transaction.

| ٦            | RED RIVE           | r Bank           |                        |                                    |                 |                 |                     |                   |                       | Good Afternoon, E | Edwin Lag | jarde |
|--------------|--------------------|------------------|------------------------|------------------------------------|-----------------|-----------------|---------------------|-------------------|-----------------------|-------------------|-----------|-------|
| FDIC         | FDIC-Insured - Ba  | cked by the full | faith and credit of th | ne U.S. Government                 |                 |                 |                     |                   |                       |                   |           |       |
| All activ    | ity performed      | via Digital Ba   | anking will be di      | splayed here. Clic                 | k the 'Filters' | í icon (the fur | inel) for additiona | l search options. |                       |                   |           | ×     |
| Home         | Transfers &        | Payments         | Business Bank          | ing Services                       | Settings        | 66<br>Messages  | Card Controls       | Log Off           |                       |                   |           |       |
| Onl          | ine Act            | ivity @          | )                      | stiens Den                         | opitad Cha      | ala             |                     |                   |                       |                   |           |       |
| Sing         | ie Transacti       | ons Rec          | urring Transa          | ictions Depo                       | osited Che      | 2CKS            |                     |                   |                       |                   |           |       |
| $\mathbb{Y}$ | $\heartsuit \perp$ | ۲<br>۲           |                        |                                    |                 |                 |                     |                   | Q Search Transactions |                   |           |       |
| Cre          | eated date 👻       | Status 👻         | Approvals              | Transaction Typ                    | e 👻             |                 | Account 👻           |                   |                       | Amount 👻          |           | :     |
| 2            | /6/2025<br>21 PM   | Drafted          | 0 of 1                 | ACH Batch<br>Tracking ID: 3632     | 29              |                 | Payroll<br>8104     |                   |                       | \$0.20            | 9         | • :   |
| 2            | /6/2025<br>51 PM   | Drafted          | 0 of 1                 | Domestic Wire<br>Tracking ID: 3630 | )2              |                 | Payroll<br>8104     |                   |                       | 1.00              |           | :     |
|              |                    |                  |                        |                                    |                 |                 |                     |                   |                       | <b>F</b>          |           |       |

4. Select the "Ellipses" and select "Approve".

| Online Activity <sup>(2)</sup>                              |                     |  |   |                                    |                              |               |                            |
|-------------------------------------------------------------|---------------------|--|---|------------------------------------|------------------------------|---------------|----------------------------|
| Single Transactions Recurring Transactions Deposited Checks |                     |  |   |                                    |                              |               |                            |
| 7 0 7 4                                                     |                     |  |   |                                    | Q Search Transacti           | ions          |                            |
| ransaction List                                             |                     |  | : | TRANSACTION DETAILS                |                              | [;            | ٦×                         |
| Drafted<br>ACH Batch                                        | \$0.20<br>2/6/2025  |  | : | ACH BATCH EMMA EXAMPLE             |                              | Approve       |                            |
| Drafted<br>Domestic Wire                                    | \$1.00<br>2/6/2025  |  | : | 3 RECIPIENTS<br>Tracking ID: 36329 |                              | Cancel        | \$ <b>0.20</b><br>2/6/2025 |
| Processed<br>ACH Collection                                 | \$50.00<br>2/6/2025 |  | : | PAYMENT DETAILS                    |                              | Сору          | $\sim$                     |
| Cancelled<br>ACH Collection                                 | \$12.42<br>2/6/2025 |  | : | Created By<br>Edwin Lagarde        | From Account<br>Payroll 8104 | Print Details |                            |

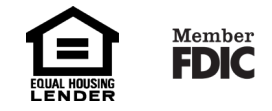

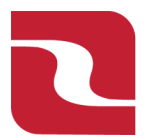

Red River Bank-Treasury Management Approving Drafted ACH/Wire Transactions

5. Select "Confirm".

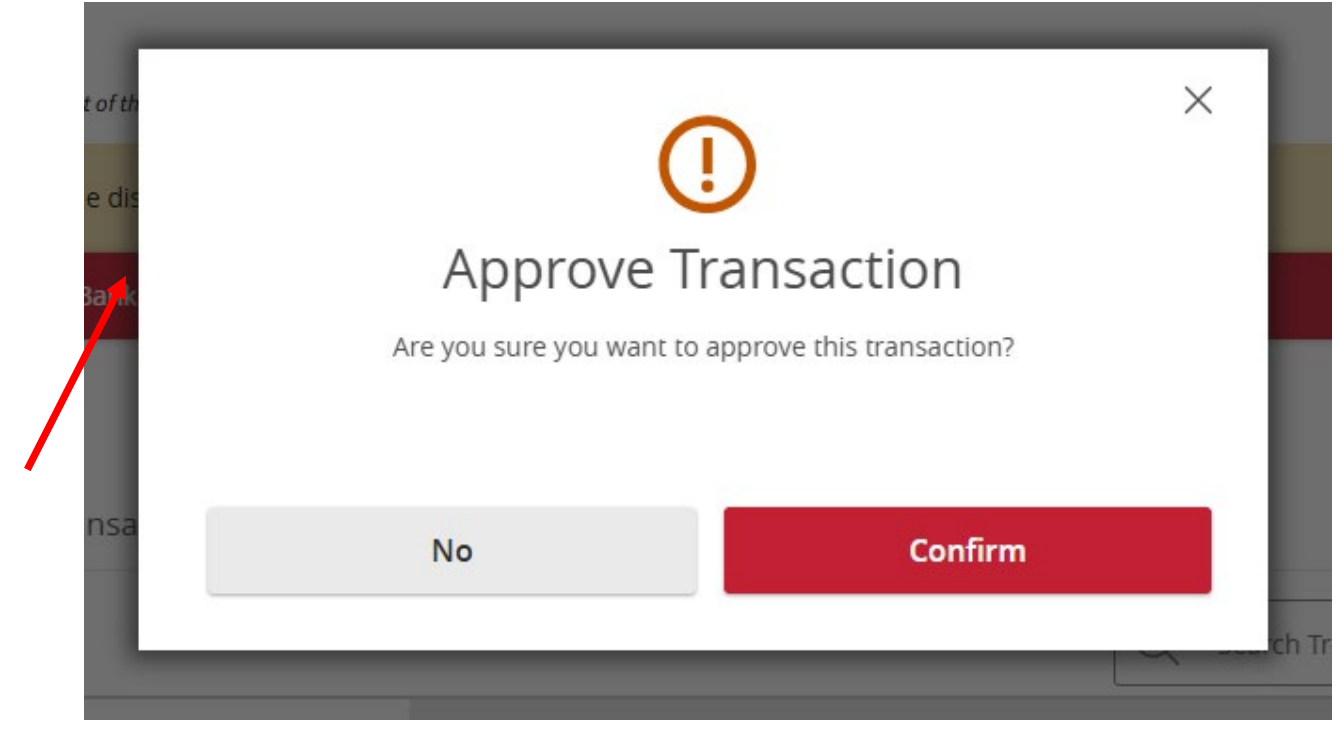

6. Select "Target" to receive "Secure Access Code".

| Decure Access Code Required<br>A secure access code is required to authorize this transaction. Please select your<br>delivery method to receive your secure access code: |
|----------------------------------------------------------------------------------------------------|
| Text me: (XXX) XXX-3933                                                                                                    |
| Call me: (XXX) XXX-8252                                                                                                    |
| Call me: (XXX) XXX-1899                                                                                                    |
| Text me: (XXX) XXX-8252                                                                                                    |
| Text me: (XXX) XXX-1899                                                                                                    |
|                                                                                                    |
| Cancel                                                                                                    |
|                                                                                                    |

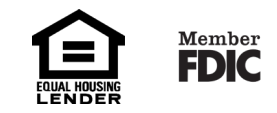

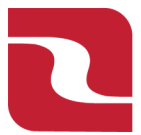

8.

Red River Bank-Treasury Management Approving Drafted ACH/Wire Transactions

7. "Enter your Secure Access Code". Select "Verify"

|                                             | ×                                                                |  |  |  |  |  |  |  |
|---------------------------------------------|------------------------------------------------------------------|--|--|--|--|--|--|--|
| Enter your Secure Access Code               |                                                                  |  |  |  |  |  |  |  |
| Enter the code that has been se             | Enter the code that has been sent via text me to (XXX) XXX-1899. |  |  |  |  |  |  |  |
| Enter code                                  | Enter code                                                       |  |  |  |  |  |  |  |
|                                             |                                                                  |  |  |  |  |  |  |  |
|                                             |                                                                  |  |  |  |  |  |  |  |
|                                             |                                                                  |  |  |  |  |  |  |  |
| Back                                        | Verify                                                           |  |  |  |  |  |  |  |
| 112023                                      |                                                                  |  |  |  |  |  |  |  |
| our transaction has now been approved, sele | transaction has now been approved, select "Close"                |  |  |  |  |  |  |  |

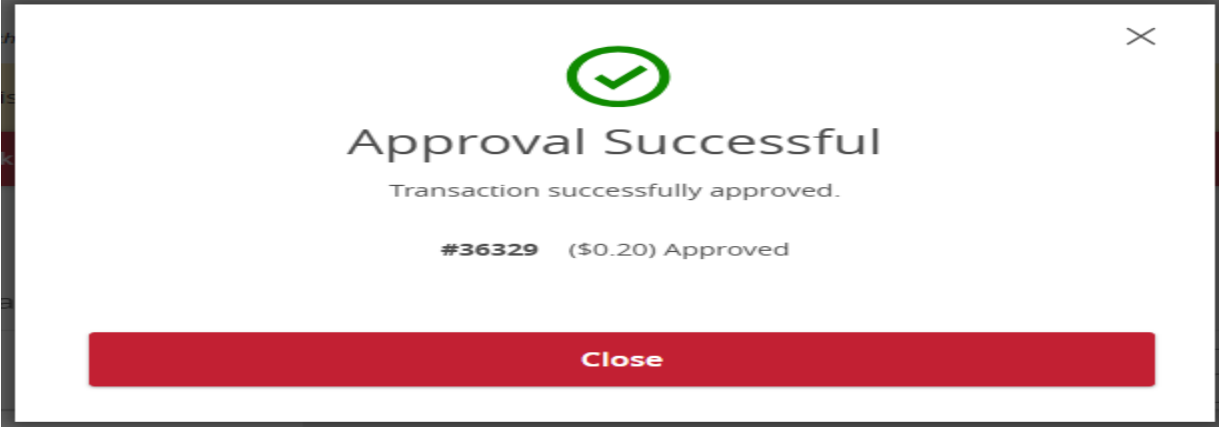

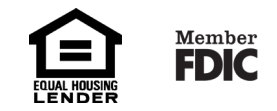